AT91SAM9260使用说明 http://group.ednchina.com/2549/ http://shop35912616.taobao.com/

#### AT91SAM9260硬件资源

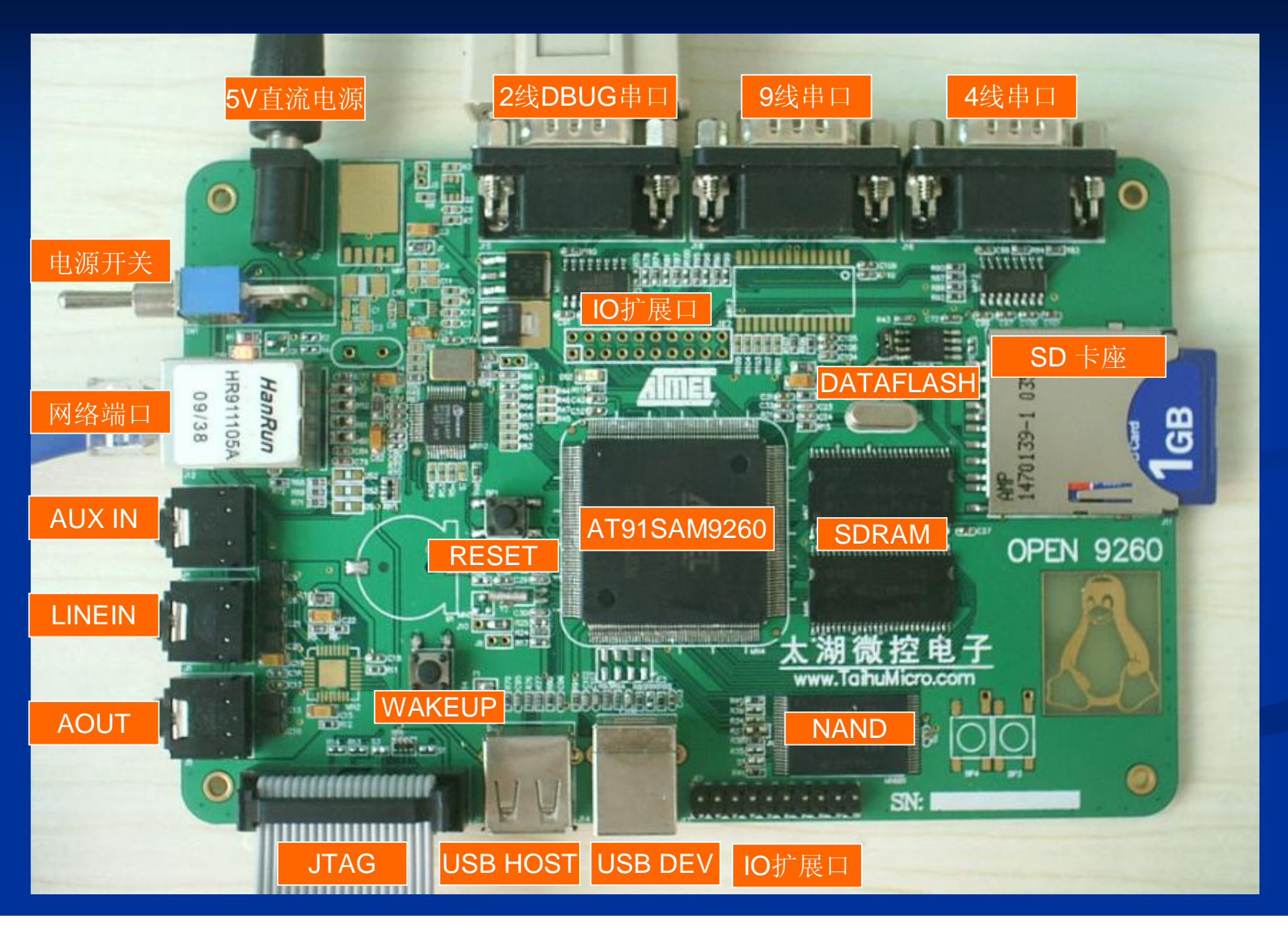

#### 硬件资源详细清单

#### 主芯片

一片AT91SAM260(QFP208绿色封状),内核ARM26EJ-S, 180ML 200MIS, 8长数据 Cache, 8长指令Cache。

#### 存储器

```
SIRAM 2片镁光SIRAMM48LC16M6A2),共64MBYIES。
NANFLASH 一片三星 mandflash KFF1G06L0B 128M BYTE。
DATAFLASH 一片atnel dataflashAT45DB21-SU 4M BYTE
IMAGINET PHY + HR911105A组成的10M100M人太网接口。
→ ^ SD CARD SLOT
一个.TAG 20 PIN调试接口
音频IMC AT73C213(未焊接)1个耳机接口,一个MC输入,一个LINE 输入。
5V直流电源输入。3.3V.1.8V系统电源。
一个2线11日接口,一个9线串口(未焊接),一个4线串口。
```

开发板资源 硬件原理图 开发板各个子部件测试软件 UCOS移植源代码 Linux移植代码包,UBOOT移植代码包等 Linux移植文档 制作根文件系统的BUSYBOX移植文档 制作JFFS2文件系统文档 网络收音机移植文档

#### 使用SAM-BA下载Linux映像文件

1. 首先检查开发板上DATAFLASH左边跳线帽是否拔去,如果没有拔去则需要拔去,这样可以避免运行DATAFLASH内程序而直接运行SAM-BA程序。

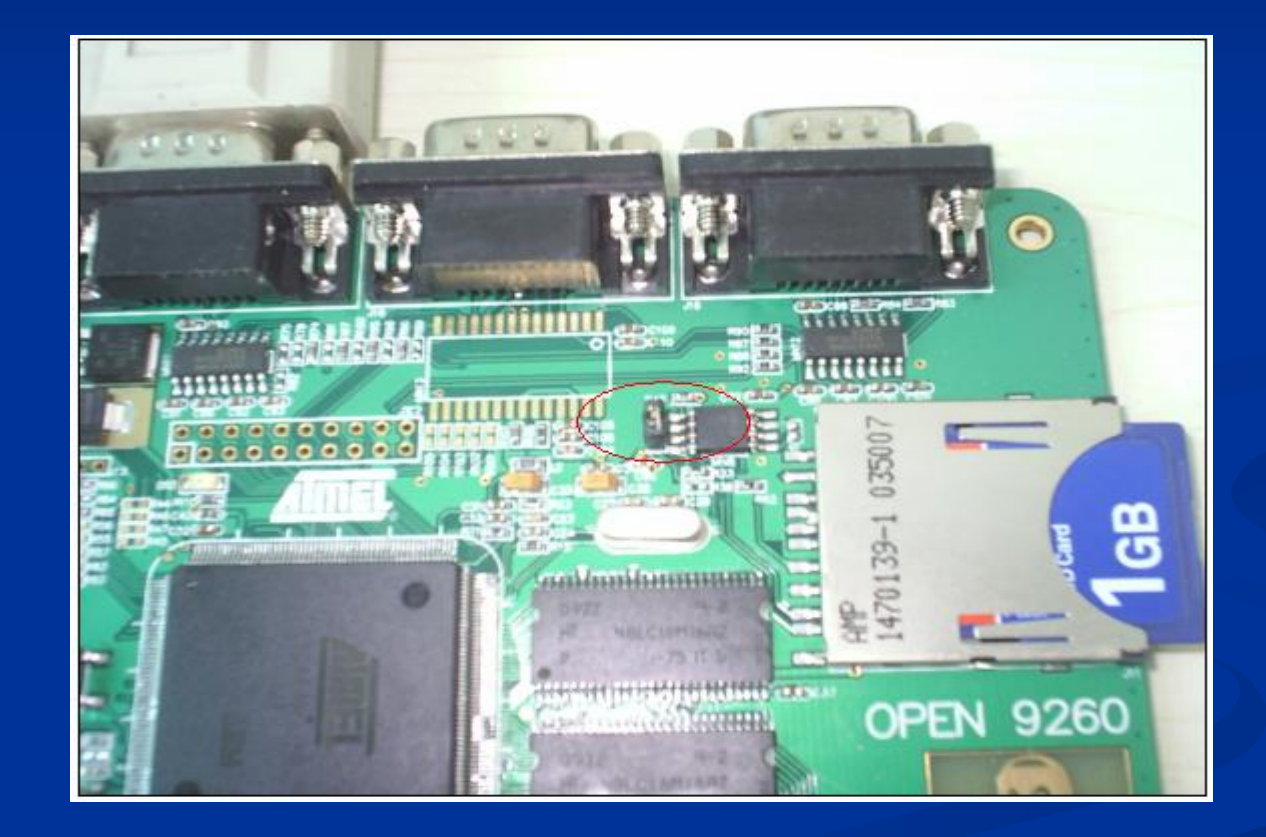

2. 打开5V直流电源,接上USB连接线(第一次连接电脑会提示安装驱动),电脑上会显示连接到USB设备,点击SAM-BA运行该软件。 选择AT91SAM9260-EK,点击Connect按键。

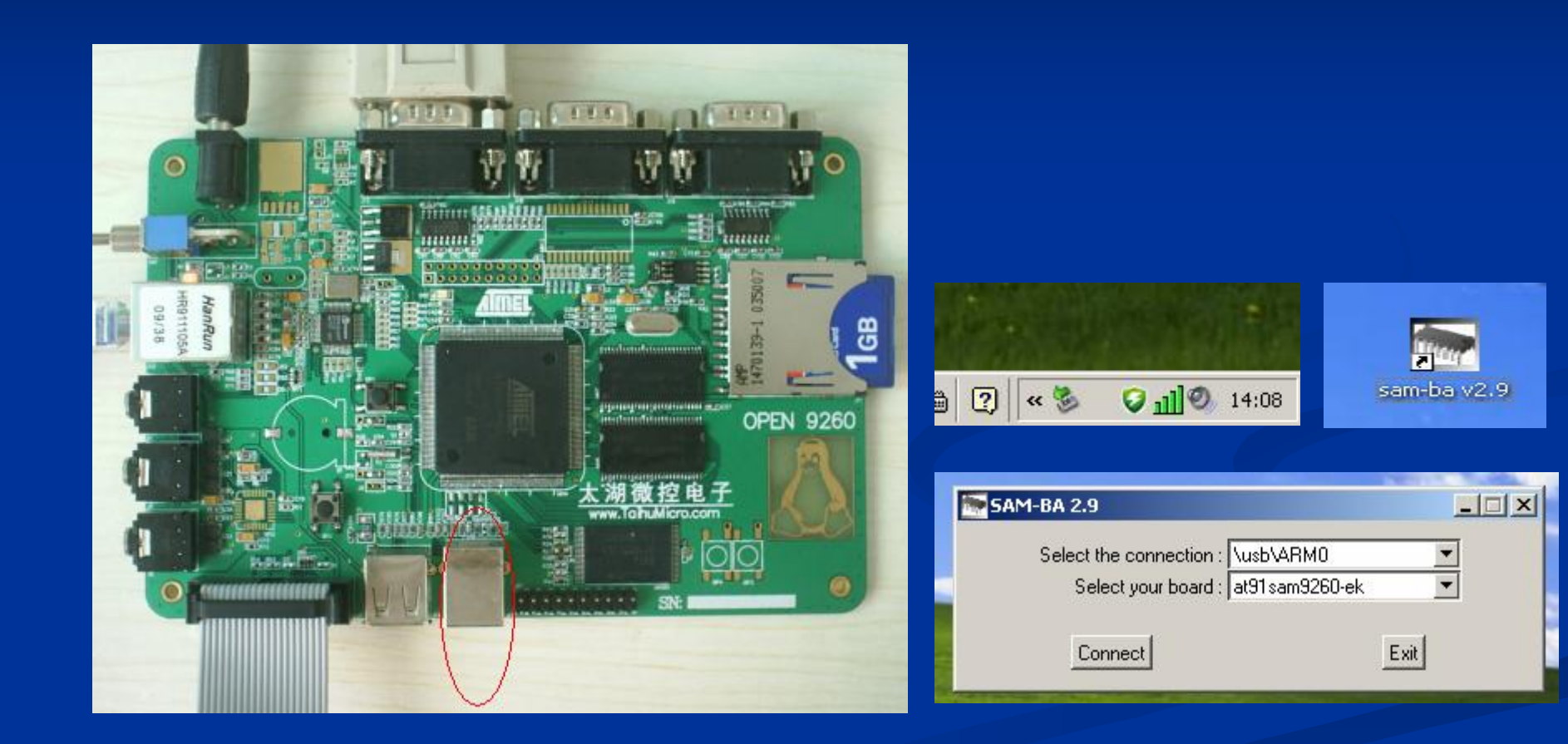

## 会弹出如下对话框,在对话框中上方有显示存储器中数值的窗口,下方是选择不同的存储器,针对不同存储器有不同的操作命令,选择好操作命令后,点击EXECUTE按钮就能执行相应的操作。

| Script File         Link         Help           at91sam9260 Memory Display         Applet fraces on DBGU_<br>(racei n byte(s); (x100)         Applet fraces on DBGU_<br>(racei n byte(s); (x100)         Applet fraces on DBGU_<br>(racei n byte(s); (x100)           0x00200000         0x24000020         0x7FFFFFFF         0x00000000         0x00000000           0x00200010         0x00200444         0x00000000         0x00000000         0x00000000           0x00200020         0x00000000         0x00000000         0x00000000         0x00000000           0x00200040         0x00000000         0x00000000         0x00000000         0x00000000         0x00000000           0x00200040         0x00000000         0x000000000         0x00000000                                                                                                    | SAM-BA 2.9 - at91                                                                                                    | sam9260-ek                                                                                         |                                                |                                                    |                       |                                                                   |           |
|----------------------------------------------------------------------------------------------------|----------------------------------------------------------------------------------------------------|----------------------------------------------------------------------------------------------------|------------------------------------------------|----------------------------------------------------|-----------------------|-------------------------------------------------------------------|-----------|
| at91sam9260 Menory Display       Start Address:       0x200000       Refresh       Display format       Applet traces on DBGU         Size in byte(s):       0x100       0x8EA000020       0xFFFFFFFF       0x00000000       0x0040000000       0x0040000000         0x00200010       0x002004A4       0x00000000       0x000000000       0x00000000       0x000000000       0x000000000       0x00000000       0x000000000       0x000000000       0x00000000       0x000000000       0x00000000       0x00000000       0x00000000       0x00000000       0x00000000       0x00000000       0x00000000       0x00000000       0x00000000 <th>ile Script File Li</th> <th>ink Help</th> <th></th> <th></th> <th></th> <th></th> <th></th>                                                                                                    | ile Script File Li                                                                                                    | ink Help                                                                                           |                                                |                                                    |                       |                                                                   |           |
| Start Address : 0x200000 Refresh Display format Applet traces on DBGU<br>infos Apply<br>0x00200000 0xEA000020 0xFFFFFFFF 0x00000000 0x04000000 0x04000000<br>0x00200010 0x002004A4 0x00000000 0x00000000 0x00000000<br>0x00200020 0x00000000 0x00000000 0x00000000                                                                                                    | at91sam9260 Memory [                                                                                                    | Display                                                                                            |                                                |                                                    |                       |                                                                   |           |
| 0x0020000         0xEFFFFFFF         0x0000000         0x00000000         0x00000000         0x0000000         0x0000000         0x0000000         0x0000000         0x0000000         0x0000000         0x0000000         0x0000000         0x0000000         0x0000000         0x0000000                                                                                                    | itart Address : 0x2000<br>ize in byte(s) : 0x100                                                                                                    | 00 Refresh                                                                                         | Display format                                 | bit 🔿 16-bit 💿 3.                                  | 2-bit                 | -Ap<br>in                                                         | fos Apply |
| 0x00200010         0x002004Å4         0x0000000         0x00000000         0x00000000         0x0000000         0x0000000         0x0000000         0x0000000         0x0000000         0x0000000         0x0000000         0x0000000 <th>0x00200000</th> <th>0xEA000020</th> <th>Oxffffffff</th> <th>0x00000000</th> <th>0x04000000</th> <th></th> <th><u> </u></th>                                                                                                    | 0x00200000                                                                                                    | 0xEA000020                                                                                         | Oxffffffff                                     | 0x00000000                                         | 0x04000000            |                                                                   | <u> </u>  |
| 0x00200020         0x00000000         0x00000000         0x00000000         0x00000000           0x00200030         0x00000000         0x00000000         0x00000000         0x00000000         0x00000000           0x00200040         0x00000000         0x00000000         0x00000000         0x00000000         0x00000000         0x00000000           0x00200050         0x00000000         0x00000000         0x00000000         0x00000000         0x00000000         0x00000000           0x00200050         0x00000000         0x0000000         0x00000000         0x00000000         0x00000000         0x00000000         0x00000000         0x00000000         0x0000000         0x0000000         0x0000000         0x0000000         0x0000000         0x0000000         0x0000000         0x00000000         0x0000000                                                                                                    | 0x00200010                                                                                                    | 0x002004A4                                                                                         | 0x00000000                                     | 0x00000000                                         | 0x00000020            |                                                                   |           |
| 0x00200030         0x0000000         0x0000000         0x0000000         0x0000000         0x0000000         0x0000000         0x0000000         0x0000000         0x0000000         0x00000000         0x000000000         0x000000000         0x000000000         0x000000000         0x000000000         0x000000000         0x000000000         0x000000000         0x000000000         0x000000000         0x000000000         0x000000000         0x000000000         0x00000000         0x00000000         0x00000000         0x00000000         0x00000000         0x00000000         0x00000000         0x00000000         0x0000000         0x00000000         0x000000000                                                                                                    | 0x00200020                                                                                                    | 0x00000000                                                                                         | 0x00000000                                     | 0x00000000                                         | 0x00000000            |                                                                   |           |
| 0x00200040         0x0000000         0x0000000         0x00000000         0x00000000           0x00200050         0x00000000         0x00000000         0x00000000         0x00000000           ataFlash AT45DB/DCB         EEPROM AT24         NandFlash         NorFlash         SDRAM         SRAM         SerialFlash AT25/AT26           - Download / Upload File                                                                                                    | 0x00200030                                                                                                    | 0x00000000                                                                                         | 0x00000000                                     | 0x00000000                                         | 0x00000000            |                                                                   |           |
| Dx00200050       0x00000000       0x00000000       0x00000000         IataFlash AT45DB/DCB       EEPROM AT24       NandFlash       NorFlash       SDRAM       SRAM       SerialFlash AT25/AT26         Download / Upload File                                                                                                    | 0x00200040                                                                                                    | 0x00000000                                                                                         | 0x00000000                                     | 0x00000000                                         | 0x00000000            |                                                                   |           |
| DataFlash AT 45DB/DCB       EEPROM AT24       NandFlash       NorFlash       SDRAM       SRAM       SerialFlash AT25/AT26         Download / Upload File       Send File       Send File       Send File         Send File Name :       Send File       Receive File       Receive File         Address :       Dx0       Size (For Receive File) :       Dx1000       byte(s)       Compare sent file with memory         Scripts       Enable Dataflash (SPI0 CS1)       Execute       Enable Dataflash (SPI0 CS0)         Enable Dataflash (SPI0 CS1)       Execute       Erase All       Send File         Send Boot File       Set DF in Power-0f-2 Page Size mode (Binary mode)       File Set DF in Power-0f-2 Page Size mode (Binary mode)       File Set DF in Power-0f-2 Page Size mode (Binary mode)         '91-ISP v1.13) 1 %       Y       Y       Y       Y       Y                                                                                                    | 0x00200050                                                                                                    | 0×00000000                                                                                         | 0x00000000                                     | 0,00000000                                         | 0×00000000            |                                                                   |           |
| Receive File Name : Receive File   Address : 0x0   Size (For Receive File) : 0x1000   byte(s) Compare sent file with memory     Scripts     Enable Dataflash (SPI0 CS1)   Enable Dataflash (SPI0 CS0)   Enable Dataflash (SPI0 CS1)   Enable Dataflash (SPI0 CS1)   Frase All   (Send Boot File   Net DF in Power-Of-2 Page Size mode (Binary mode)   F91-ISP v1.13) 1 %                                                                                                    | i ataFlash AT 45DB/DC<br>- Download / Upload f                                                                                                    | B EEPROMAT24                                                                                       | ] NandFlash   NorFl                            | lash   SDRAM   SI                                  | RAM )SerialFlash AT2  | 5/AT26                                                            |           |
| Address : 0x0 Size (For Receive File) : 0x1000 byte(s) Compare sent file with memory -Scripts Enable Dataflash (SPI0 CS1) Enable Dataflash (SPI0 CS0) Enable Dataflash (SPI0 CS1) Erase All Send Boot File Set DF in Power-Of-2 Page Size mode (Binary mode) -91-ISP v1.13) 1 % -91-ISP v1.13) 1 %                                                                                                    | ataFlash AT45DB/DC<br>- Download / Upload f<br>Send File Name : [                                                                                                    | B EEPROM AT24                                                                                      | ] NandFlash   NorF                             | lash   SDRAM   SI                                  | RAM   SerialFlash AT2 | 5/AT26<br>Send File                                               |           |
| Scripts<br>Enable Dataflash (SPI0 CS1)<br>Enable Dataflash (SPI0 CS0)<br>Enable Dataflash (SPI0 CS1)<br>Erase All<br>Send Boot File<br>Set DF in Power-Of-2 Page Size mode (Binary mode)<br>T91-ISP v1.13) 1 %                                                                                                    | ) ataFlash AT 45DB/DC<br>- Download / Upload f<br>Send File Name : [<br>Receive File Name : ]                                                                                                    | B EEPROM AT24                                                                                      | NandFlash   NorF                               | lash   SDRAM   SI                                  | RAM   SerialFlash AT2 | 5/AT26<br>Send File<br>Receive File                               |           |
| Enable Dataflash (SPI0 CS1)<br>Enable Dataflash (SPI0 CS0)<br>Enable Dataflash (SPI0 CS1)<br>Erase All<br>Send Boot File<br>Set DF in Power-Of-2 Page Size mode (Binary mode)<br>191-ISP v1.13) 1 %<br>191-ISP v1.13) 1 %                                                                                                    | ataFlash AT45DB/DC<br>- Download / Upload I<br>Send File Name :<br>Receive File Name :<br>Address :                                                                                                    | B EEPROM AT24<br>File                                                                              | ] NandFlash   NorF<br>≥ (For Receive File) : [ | lash   SDRAM   SI                                  | RAM ) SerialFlash AT2 | 5/AT26<br>Send File<br>Receive File<br>Compare sent file with mer | mory      |
| Enable Dataflash (SPI0 CS0)<br>Enable Dataflash (SPI0 CS1)<br>Erase All<br>(Send Boot File<br>(Send Boot File<br>(Send | )ataFlash AT45DB/DC<br>Download / Upload I<br>Send File Name :  <br>Receive File Name :  <br>Address :                                                                                                    | B EEPROM AT24<br>File<br>0x0 Size                                                                  | NandFlash NorF                                 | lash   SDRAM   SI<br>0x1000   byte(s)              | RAM ) SerialFlash AT2 | 5/AT26<br>Send File<br>Receive File<br>Compare sent file with me  | mory      |
| Enable Dataflash (SPI0 CS1)<br>Erase All<br>Send Boot File<br>Set DF in Power-Of-2 Page Size mode (Binary mode)<br>'91-ISP v1.13) 1 %<br>'91-ISP v1.13) 1 %                                                                                                    | ataFlash AT45DB/DC<br>- Download / Upload I<br>Send File Name :<br>Receive File Name :<br>Address :<br>- Scripts<br>Enable Dataflash (SP                                                                                                    | B EEPROM AT24<br>File<br>0x0 Size                                                                  | NandFlash NorF                                 | lash   SDRAM   SI<br>0x1000   byte(s)<br>▼ Execute | RAM   SerialFlash AT2 | 5/AT26<br>Send File<br>Receive File<br>Compare sent file with me  | mory      |
| Send Boot File<br>Set DF in Power-Of-2 Page Size mode (Binary mode)<br>191-ISP v1.13) 1 %<br>191-ISP v1.13) 1 %                                                                                                    | PataFlash AT45DB/DC<br>- Download / Upload I<br>Send File Name :<br>Receive File Name :<br>Address :<br>- Scripts<br>Enable Dataflash (SP<br>Enable Dataflash (SP                                                                                                    | B EEPROM AT24<br>File<br>0x0 Size<br>10 CS1)<br>0 CS0)                                             | NandFlash NorF                                 | lash   SDRAM   SI<br>0x1000   byte(s)<br>▼ Execute | RAM ) SerialFlash AT2 | 5/AT26<br>Send File<br>Receive File<br>Compare sent file with me  | mory      |
| Set DF in Power-Of-2 Page Size mode (Binary mode)<br>191-ISP v1.13) 1 %<br>191-ISP v1.13) 1 %                                                                                                    | I ataFlash AT 45DB/DC<br>- Download / Upload I<br>Send File Name :<br>Receive File Name :<br>Address :<br>- Scripts<br>Enable Dataflash (SPI<br>Enable Dataflash (SPI<br>Frase All                                                                                                    | B EEPROM AT24<br>File<br>0x0 Size<br>10 CS1)<br>0 CS0)<br>0 CS1)                                   | NandFlash   NorF<br>s (For Receive File) : [   | lash   SDRAM   SI<br>0x1000   byte(s)<br>Execute   | RAM ) SerialFlash AT2 | 5/AT26<br>Send File<br>Receive File<br>Compare sent file with me  | mory      |
| T91-ISP v1.13) 1 %<br>T91-ISP v1.13) 1 %                                                                                                    | DataFlash AT 45DB/DC<br>- Download / Upload I<br>Send File Name :<br>Receive File Name :<br>Address :<br>- Scripts<br>Enable Dataflash (SP<br>Enable Dataflash (SP<br>Enable Dataflash (SP<br>Enable Dataflash (SP<br>Enable Dataflash (SP<br>Enable Dataflash (SP<br>Enable Dataflash (SP)<br>Enable Dataflash (SP)                                                                                                    | B EEPROM AT 24<br>File<br>0x0 Size<br>10 CS1)<br>0 CS1)<br>0 CS1)                                  | NandFlash NorF                                 | ilash   SDRAM   SI<br>0x1000   byte(s)<br>Execute  | RAM ) SerialFlash AT2 | 5/AT26<br>Send File<br>Receive File<br>Compare sent file with met | mory      |
| T91-ISP v1.13) 1 %                                                                                                    | DataFlash AT 45DB/DC<br>- Download / Upload I<br>Send File Name :<br>Receive File Name :<br>Address :<br>- Scripts<br>Enable Dataflash (SPI<br>Enable Dataflash (SPI)<br>Enable Dataflash (SPI)<br>Enable Dataflash (SPI)<br>Enable | B EEPROM AT24<br>File<br>0x0 Size<br>10 CS1)<br>0 CS0)<br>0 CS1)<br>Page Size mode (Bina           | NandFlash NorF                                 | Iash   SDRAM   SI                                  | RAM ) SerialFlash AT2 | 5/AT26<br>Send File<br>Receive File<br>Compare sent file with me  | mory      |
|                                                                                                    | DataFlash AT 45DB/DC<br>— Download / Upload I<br>Send File Name :<br>Receive File Name :<br>Address :<br>— Scripts<br>Enable Dataflash (SPI<br>Enable Dataflash (SPI<br>Send Boot File<br>Set DF in Power-Of-2                                                                                                    | B EEPROM AT24<br>File<br>0x0 Size<br>10 CS1)<br>0 CS1)<br>0 CS0)<br>0 CS1)<br>Page Size mode (Bina | NandFlash NorF                                 | lash   SDRAM   SI<br>0x1000   byte(s)<br>Execute   | RAM ) SerialFlash AT2 | 5/AT26<br>Send File<br>Receive File<br>Compare sent file with me  | mory      |

#### 调试测试程序

连接5V直流电源,使用J-LINK连接JTAG接口,使用交叉串口线连接电脑串口和开发板DBGU两线串口(J15).

电脑上设置好超级终端参数.打开超级终端用于观察串口输出内容

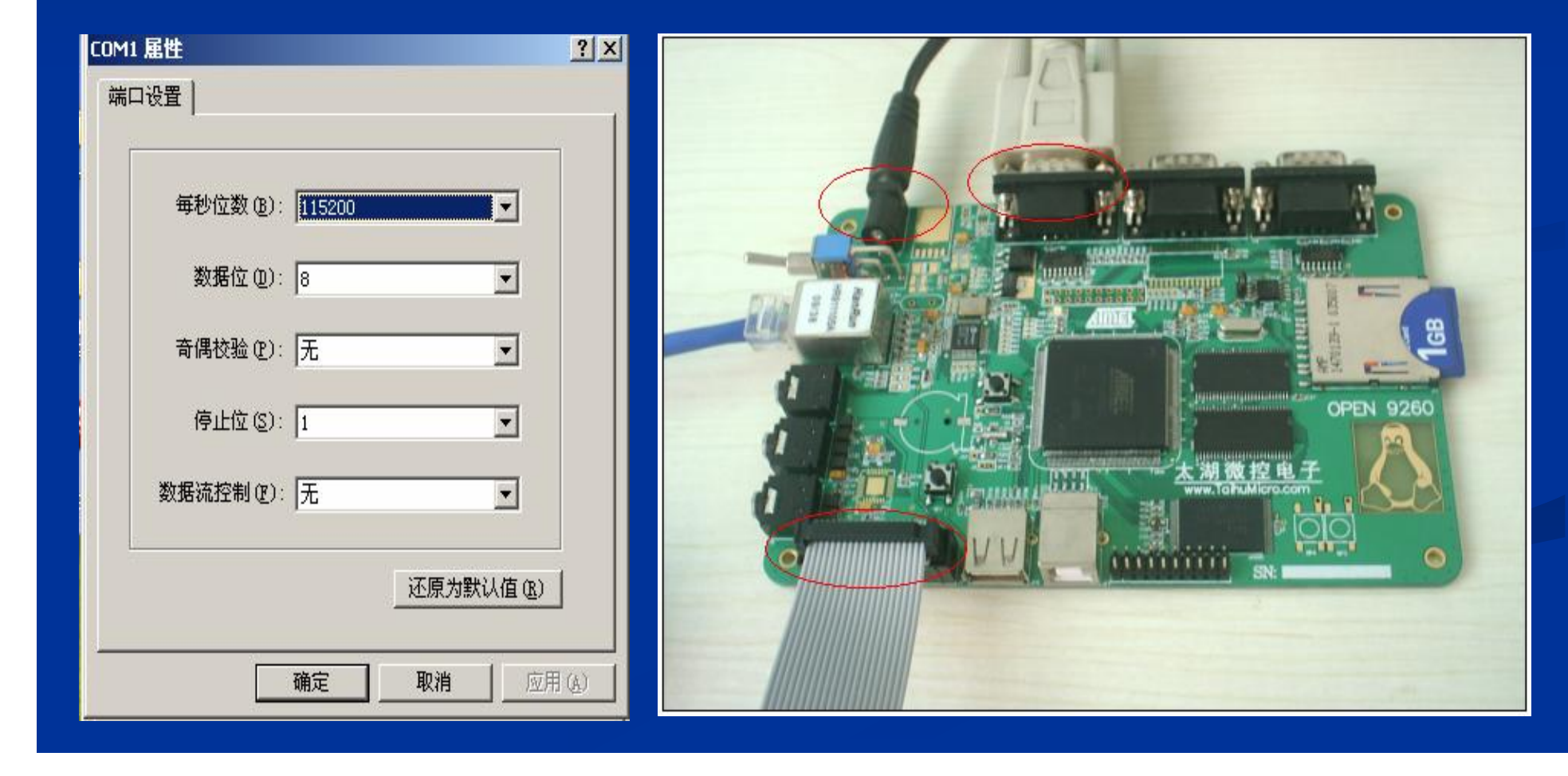

### 安装IAR FOR ARM 开发环境

### 打开安装目录下9260的范例工程getting-started-project.eww

| 🔏 IAR Embedded Workbench IDE           |                                                      |                                                                                                    |                                    |
|----------------------------------------|------------------------------------------------------|----------------------------------------------------------------------------------------------------|------------------------------------|
| <u>File Edit View Project Tools Wi</u> | ndow <u>H</u> elp                                    |                                                                                                    |                                    |
| D 😅 🖬 🗊 😹 X 🖻 🕯                        |                                                      |                                                                                                    |                                    |
| Workspace ×                            | IAR Information Center for A                         | JAT N                                                                                                    |                                    |
| Files 🐔 📴                              | ١                                                    |                                                                                                    |                                    |
|                                        | Dpen Workspace<br>查找范围 (I):<br>Hen<br>proj<br>我最近的文档 | e ? ×<br>© getting=started=project • E I II •<br>© ewp<br>Settings<br>getting-started-project.eww            | 1                                  |
|                                        | GE<br>Guid<br>up yi<br>files,                        |                                                                                                    | inces<br>oftware er<br>ons and che |
|                                        | debu<br>我的电脑<br>网上邻居                                 |                                                                                                    | ges<br>pwnload pr<br>nage your o   |
|                                        | Run<br>becc<br>the I<br>of thy<br>debugger.          | 文件名 (M): getting-started-project.eww ▼ 打开 (D)<br>文件类型 (T): Workspace Files (*.eww) ▼ 取消<br>report a problem. |                                    |

| 编译调试                                    |        | 程            |                                                                                                    |
|-----------------------------------------|--------|--------------|----------------------------------------------------------------------------------------------------|
| <u>File Edit View Project Tools Win</u> | dow    | <u>H</u> elp |                                                                                                    |
| 0 🕫 🖬 🕼 🖓 🖓 🖻 🖻                         | 0      | CH           |                                                                                                    |
| Workspace                               |        | ×            | AT915AM9260.h   board_cstartup_iar.s_main.c   at91sam9260-ek-sram.mac   dbgu.h   trace.h   board.h   pio.c   dbgu. |
| at91sam9260_sdram                       |        | -            | /// \param delay Delay to wait for, in milliseconds.                                                               |
| Files                                   | 8<br>C |              | //                                                                                                    |
| 🗆 🗇 at91 sam9260-ek - at                | ~      |              | void Wait(unsigned long delay)                                                                                     |
|                                         |        |              | volatile ungigned int stort - timesterne                                                                           |
| boards                                  |        |              | unsigned int elanged.                                                                                              |
| 📕 🗕 🖵 peripherals                       |        |              | do (                                                                                                    |
| □ □ - 🖽 🗀 cp15                          |        |              | elapsed = timestamp;                                                                                               |
| 📗 📄 🛏 🗀 dbqu                            |        |              | elapsed -= start;                                                                                                  |
| -⊞ 🗀 irg                                |        |              | }                                                                                                    |
| -⊞ <u>□</u> pio                         |        |              | while (elapsed < delay);                                                                                           |
| pit                                     |        |              | }                                                                                                    |
| pmc                                     |        |              |                                                                                                    |
| tc                                      |        |              | 1/                                                                                                    |
| usart.c                                 |        |              | // Exported functions                                                                                              |
| - E Cutput                              |        |              | 11                                                                                                    |
| assert.h                                |        |              |                                                                                                    |
| AT91SAM926                              |        |              |                                                                                                    |
| board.h                                 |        |              | /// Application entry point. Configures the DBGU, PIT for SAM7 & SAM9                                              |
| h chip.h                                |        |              | ((( Configures TC)) IFDs and buttons and makes IFD(41 blink in its infinite                                        |
| 📗 📄 📥 dbgu.h                            |        |              | /// loon using the Wait function                                                                                   |
| DLib_Confiq                             |        |              | /// \return Unused (ANSI-C compatibility).                                                                         |
| DLib_Default                            |        |              | //                                                                                                    |
| DLib_Product.h                          |        |              | int main(void)                                                                                                    |
| DLib_Thread                             |        |              |                                                                                                    |
| pio.h                                   |        |              | // DBGU output configuration                                                                                       |
| 📗 🔚 🔚 stdio.h                           |        | -            | TRACE_CONFIGURE (DBGU_STANDARD, 115200, BOARD_MCK);                                                                |
| _at91sam9260-ek                         |        |              | printf(" Getting Started Project %s\n\r", SOFTPACK VERSION);                                                       |

| FIAR Embedded Workbench IDE                                                                                      |                                                                                                    |  |  |  |  |  |  |  |  |
|----------------------------------------------------------------------------------------------------|----------------------------------------------------------------------------------------------------|--|--|--|--|--|--|--|--|
| <u>File Edit View Project Debug</u> D                                                                            | isassembly <u>J</u> -Link <u>T</u> ools <u>W</u> indow <u>H</u> elp                                                                           |  |  |  |  |  |  |  |  |
| D 🗲 🖬 🗗 🎒 🕹 🕮 🛱                                                                                                  | L らっ l                                                                                                    |  |  |  |  |  |  |  |  |
| 5 6 82252                                                                                                    | ž 🗙                                                                                                    |  |  |  |  |  |  |  |  |
| Workspace ×                                                                                                    | AT915AM9260.h  board_cstartup_iar.s main.c at91sam9260-ek-sram.mac  dbgu.h  trace.h  board.h  pio.c  dbgu.c  us                               |  |  |  |  |  |  |  |  |
| at91sam9260_sdram ▼<br>Files ? ⊡                                                                                 | /// loop, using the Wait function.<br>/// \return Unused (ANSI-C compatibility).<br>//                                                        |  |  |  |  |  |  |  |  |
| → <b>at91sam92</b> ✓                                                                                             | <pre>int main(void) {     // DBGU output configuration</pre>                                                                                  |  |  |  |  |  |  |  |  |
| -⊕ C getting-star<br>L⊕ C main.c                                                                                 | TRACE CONFIGURE (DBGU STANDARD, BOARD_MCK);<br>printf(" Getting Started Project %s\n\r", SOFTPACK_VERSION);<br>printf(" %s\n\r", BOARD_NAME); |  |  |  |  |  |  |  |  |
| └─⊞ 🛄 Output                                                                                                    | <pre>printf(" Compiled: %s %s\n\r",DATE,TIME); // Configuration</pre>                                                                         |  |  |  |  |  |  |  |  |
|                                                                                                    | <pre>#if defined(AT91C_BASE_PITC)     TRACE_INFO("configure pit.\n\r");     ConfigurePit();</pre>                                             |  |  |  |  |  |  |  |  |
|                                                                                                    | #else<br>// 1ms tick                                                                                                    |  |  |  |  |  |  |  |  |
| at91sam9260-ek                                                                                                   | fo I                                                                                                    |  |  |  |  |  |  |  |  |
| × Log                                                                                                    |                                                                                                    |  |  |  |  |  |  |  |  |
| Sat May 29 20:13:37 2010:                                                                                        |                                                                                                    |  |  |  |  |  |  |  |  |
| Sat May 29 20:13:37 2010: — AT91C_MATRIX_MRCR : 0x00000000<br>Sat May 29 20:12:37 2010: The Reman is NOT & REMAR |                                                                                                    |  |  |  |  |  |  |  |  |
| Sat May 29 20:13:37 2010. — AT91C_MATBIX_MBCB_0x0000003                                                          |                                                                                                    |  |  |  |  |  |  |  |  |
| Sat May 29 20:13:38 2010: 14268 bytes downloaded and verified (13.93 Kbytes/sec)                                 |                                                                                                    |  |  |  |  |  |  |  |  |
| Sat May 29 20:13:38 2010:                                                                                        | Loaded debugee: D:\Program Files\IAR Systems\Embedded Workbench 5.4\arm\examples\Atmel\at91s                                                  |  |  |  |  |  |  |  |  |
| getting-started-project\ew                                                                                       | p\at91sam9260_sdram\Exe\at91sam9260_sdram.out                                                                                                 |  |  |  |  |  |  |  |  |
| Sat May 29 20:13:38 2010:                                                                                        | Target reset                                                                                                    |  |  |  |  |  |  |  |  |
| Sat May 29 20:13:38 2010:                                                                                        | execUserReset                                                                                                    |  |  |  |  |  |  |  |  |

## 超级终端中会输出DEBUG信息 开发板上DS5会LED会闪烁

-- Getting Started Project 1.7-rc1 ---- AT91SAM9260-EK -- Compiled: May 17 2010 22:01:14 ---I- configure pit. 1 2 1 2 2 1 2 2 1 2 2 1 2 2 1 2 2 1 2 2 \_

## 测试程序列表

| basic-adc-project                      | 文件夹                                   | 2010-4-6 19:47  |
|----------------------------------------|---------------------------------------|-----------------|
| 🗋 basic-dataflash-project              | 文件夹                                   | 2010-4-6 19:47  |
| 🗋 basic-emac-project                   | 文件夹                                   | 2010-4-6 19:47  |
| 🗅 basic-emac-uip-helloworld-project    | 文件夹                                   | 2010-4-6 19:47  |
| 🗋 basic-emac-uip-telnetd-project       | 文件夹                                   | 2010-4-6 19:47  |
| basic-emac-uip-webserver-project       | 文件夹                                   | 2010-4-6 19:47  |
| 🗋 basic-fatefsl-project                | 文件夹                                   | 2010-4-6 19:47  |
| basic-fatfs-project                    | 文件夹                                   | 2010-4-6 19:47  |
| basic-fatfs-sdcard-project             | 文件夹                                   | 2010-4-6 19:47  |
| 🗋 basic-fs-project                     | 文件夹                                   | 2010-4-6 19:47  |
| 🛅 basic-isi-project                    | 文件夹                                   | 2010-4-6 19:47  |
| basic-iso7816-project                  | 文件夹                                   | 2010-4-6 19:47  |
| 🗋 basic-nandflash-project              | 文件夹                                   | 2010-4-6 19:47  |
| 🗋 basic-norflash-project               | 文件夹                                   | 2010-4-6 19:47  |
| 🛅 basic-rtt-project                    | 文件夹                                   | 2010-4-6 19:47  |
| 🛅 basic-sdcard-project                 | 文件夹                                   | 2010-4-6 19:47  |
| 🛅 basic-sdmmc-project                  | 文件夹                                   | 2010-4-6 19:47  |
| 🛅 basic-sd-spi-project                 | 文件夹                                   | 2010-4-6 19:47  |
| 🛅 basic-serialflash-project            | 文件夹                                   | 2010-4-6 19:47  |
| basic-ssc-i2s-at73c213-project         | 文件夹                                   | 2010-4-6 19:47  |
| 🛅 basic-twi-eeprom-project             | 文件夹                                   | 2010-4-6 19:47  |
| 🛅 basic-twi-slave-project              | 文件夹                                   | 2010-4-6 19:47  |
| 🛅 basic-usart-hw-handshaking-project   | 文件夹                                   | 2010-5-11 22:07 |
| 🚞 getting-started-project              | 文件夹                                   | 2010-5-11 22:20 |
| 🚞 usb-device-audio-speaker-project     | 文件夹                                   | 2010-4-6 19:47  |
| 🔁 usb-device-ccid-project              | 文件夹                                   | 2010-4-6 19:47  |
| 🔁 usb-device-cdc-serial-project        | 文件夹                                   | 2010-4-6 19:47  |
| iusb-device-composite-cdcaudio-project | 文件夹                                   | 2010-4-6 19:47  |
| 🔁 usb-device-composite-cdchid-project  | 文件夹                                   | 2010-4-6 19:47  |
| usb-device-composite-cdcmsd-project    | 文件夹                                   | 2010-4-6 19:47  |
| usb-device-composite-hidaudio-project  | 文件夹                                   | 2010-4-6 19:47  |
| usb-device-composite-hidmsd-project    | 文件夹                                   | 2010-4-6 19:47  |
| usb-device-core-project                | 文件夹                                   | 2010-4-6 19:47  |
| usb-device-hid-keyboard-project        | 文件夹                                   | 2010-4-6 19:47  |
| usb-device-bid-mouse-project           | 文件夹                                   | 2010-4-6 19:47  |
| ush-device-bid-transfer-project        | 文件夹                                   | 2010-4-6 19:47  |
|                                        | ~ ~ ~ ~ ~ ~ ~ ~ ~ ~ ~ ~ ~ ~ ~ ~ ~ ~ ~ | 2010-4-6 19:47  |
| ExampleDirInfo ENU yml                 | 1 KB - YML Document                   | 2009-7-9 11:10  |
| = Evanbieoi tri o'rivo'yilli           | T KO AME DOCUMBLIC                    | 2009-7-9 11:10  |

#### 如何下载LINUX映像文件

插上USB连接线,使PC识别到USB设备。

打开9260的LINUX烧录文件夹linux4sam-buildroot-at91sam9260ek

点击批处理文件at91sam9260ek\_demo\_linux\_dataflash.bat

会弹出命令行提示下载正在进行。

| 名称 🔺                                               | 大小        | 类型           | 修改日期            |
|----------------------------------------------------|-----------|--------------|-----------------|
| at91sam9260ek_demo_linux_dataflash.bat             | 1 KB      | MS-DOS 批处理文件 | 2009-9-24 17:30 |
| at91sam9260ek_demo_linux_dataflash.tcl             | 5 KB      | TCL 文件       | 2009-9-24 17:30 |
| 👅 at91sam9260ek_demo_linux_nandflash.bat           | 1 KB      | MS-DOS 批处理文件 | 2009-9-24 17:30 |
| at91sam9260ek_demo_linux_nandflash.tcl             | 5 KB      | TCL 文件       | 2009-9-24 17:30 |
| 📼 dataflash_at91sam9260ek.bin                      | 4 KB      | BIN 文件       | 2009-9-24 17:30 |
| 🔤 genericfs.arm_nofpu.jffs2                        | 12,682 KB | JFFS2 文件     | 2009-9-24 17:30 |
| 🔤 linux-2.6.27-at91-exp.3-at91sam9260ek.bin        | 1,444 KB  | BIN 文件       | 2009-9-24 17:30 |
| 🗐 logfile.log                                      | 13 KB     | 文本文档         | 2010-5-30 15:03 |
| 🔤 nandflash_at91sam9260ek.bin                      | 4 KB      | BIN 文件       | 2009-9-24 17:30 |
| u-boot-1.3.4-exp.3-at91sam9260ek-dataflash_cs1.bin | 157 KB    | BIN 文件       | 2009-9-24 17:30 |
| 國 u-boot-1.3.4-exp.3-at91sam9260ek-nandflash.bin   | 158 KB    | BIN 文件       | 2009-9-24 17:30 |
| 🔤 ubootEnvtFileDataFlash.bin                       | 17 KB     | BIN 文件       | 2010-5-30 15:01 |

\_ 🗆 X

#### ev C:\WINDOWS\system32\cmd.exe

H:\9260linux\linux4sam-buildroot-at91sam9260ek>sam-ba.exe \usb\ARMO AT91SAM9260 EK at91sam9260ek\_demo\_linux\_dataflash.tcl 1>logfile.log 2>&1

# 下载完成后,会自动打开logfile.log文件,表示下载成功。

| 🝺 logfile.log - 记事本                                                           | -OX   |
|-------------------------------------------------------------------------------|-------|
| 文件(E) 编辑(E) 格式(○) 查看(Y) 帮助(H)                                                 |       |
| -I- Waiting                                                                   |       |
| -I- TCL platform : Windows NT                                                 |       |
| I -I- SAM-BA 2.9 on : windows                                                 |       |
| -I- Retrieved arguments from command line :                                   |       |
| -I- argv 0 : \usb\ARMO                                                        |       |
| -I- argv 1 : AT91SAM9260-EK                                                   |       |
| -I- argv 2 : at91sam9260ek_demo_linux_dataflash.tcl                           |       |
| -I- Connection : \usb\ARM0 (target(comType) = 0)                              |       |
| -I- Board : at91sam9260-ek                                                    |       |
| -I- Traces Level : 4                                                          |       |
| -I- target(handle) : 18037608                                                 |       |
| Read device Chip ID at 0xfffff240 get 0x019803a2                              |       |
| -1- Found processor : at91sam9260 (Chip ID : 0x019803a2)                      |       |
| -1- External RAM Settings : extRamVdd=1, extRamVype=0, extRamDataBusWidth=32, |       |
| lextDDRamModel=0                                                              |       |
| -I- Loading applet isp-extram-atylsamy260.Din at address 0x200000             |       |
| -1- Memory Size : 0x4000000 Dytes                                             |       |
| -1- Butter aduress : 0x2004H4                                                 |       |
| -1- Buffer Size: 0x0 Dytes                                                    |       |
| -1- Hhhter THILTAITSACTON DONE                                                | -     |
|                                                                               | 10200 |

# 重新上电或者复位开发板,可以通过超级终端看到UBOOT,LINUX启动的信息。

U-Boot 1.3.4 (Sep 24 2009 - 16:53:30) DRAM: 64 MB NAND: 128 MiB DataFlash:AT45DB321 8192 Nb pages: Page Size: 528 Size= 4325376 bytes Logical address: 0xD0000000 Area 0: D0000000 to D00041FF (RO) Bootstrap Area 1: D0004200 to D00083FF Environment Area 2: D0008400 to D0041FFF (RO) U-Boot Area 3: D0042000 to D0251FFF Kernel Area 4: D0252000 to D041FFFF FS In: serial Out: serial serial Err: macb0 Net: macb0: Starting autonegotiation... macb0: Autonegotiation complete macb0: link up, 100Mbps full-duplex (lpa: 0x41e1) Hit any key to stop autoboot: 1

#### 进入SHELL,用户名: root

RPC: Registered udp transport module. RPC: Registered top transport module. rtc-at91sam9 at91 rtt.0: hctosys: unable to read the hardware clock VFS: Mounted root (jffs2 filesystem). Freeing init memory: 120K Populating /dev using udev: cannot open /dev/null done Starting portmap: done Initializing random number generator... done. Starting network... ip: RTNETLINK answers: File exists Starting network time protocol daemon: ntpd. Starting dropbear sshd: generating rsa key... generating dsa key... OK Starting ProFTPD: warning: 'proftpd' uses 32-bit capabilities (legacy support in use) - warning: unable to determine IP address of 'AT91SAM9' error: no valid servers configured - Fatal: error processing configuration file '/etc/proftpd.conf' FATI FD

Welcome to the Erik's uClibc development environment. AT91SAM9 login: root\_

| #ls        |    |      |       |     |     |     |    |       |         |    |             |
|------------|----|------|-------|-----|-----|-----|----|-------|---------|----|-------------|
| bin e      |    |      |       |     |     |     |    |       |         |    |             |
| dev ho     |    | lir  | nuxnc |     |     |     |    |       |         |    |             |
| # ls -l    |    |      |       |     |     |     |    |       |         |    |             |
| drwxrwxr-x | 2  | root | r     | oot | 0   | Dec | 9  | 2008  |         |    |             |
| drwxr-xr-x | 7  | root | r     | oot | Ø   | Dec | 31 | 17:01 |         |    |             |
| drwxr-xr-x | 8  | root | r     | oot | Ø   | Dec | 31 | 17:00 |         |    |             |
| drwxrwxr-x | 3  | root | r     | oot | Ø   | Dec | 9  | 2008  |         |    |             |
| drwxr-xr-x | 3  | root | r     | oot | 0   | Dec | 9  | 2008  | lib     |    |             |
| lrwxrwxrwx | 1  | root | r     | oot | 11  | Dec | 9  | 2008  | linuxrc | -> | bin/busybox |
| drwxrwxr-x | 2  | root | r     | oot | Ø   | Dec | 8  | 2008  |         |    |             |
| drwxrwxr-x | 2  | root | r     | oot | Ø   | Dec | 8  | 2008  |         |    |             |
| dr-xr-xr-x | 41 | root | r     | oot | Ø   | Dec | 31 | 17:00 |         |    |             |
| drwxrwxr-x | 2  | root | r     | oot | Ø   | Dec | 31 | 17:01 |         |    |             |
| drwxr-xr-x | _2 | root | r     | oot | Ø   | Dec | _9 | 2008  |         |    |             |
| drwxr-xr-x | 12 | root | r     | oot | 0   | Dec | 31 | 17:00 |         |    |             |
| drwxrwxrwt | 4  | root | r     | oot | 180 | Dec | 31 | 17:01 |         |    |             |
| drwxrwxr-x | 7  | root | r     | oot | Q   | Dec | 9  | 2008  |         |    |             |
| drwxrwxr-x | 3  | root | r     | oot | Ø   | Dec | 8  | 2008  |         |    |             |
| #          |    |      |       |     |     |     |    |       |         |    |             |

## Linux相关文档

n 9260linux移植.pdf(Linux移植详细文档)
n busybox.pdf(利用busybox制作根文件系
统)

- n jffs2.pdf (制作jffs2文件系统)
- **n Internet radio**(利用9260开发板制作网络收音 机)
- 下载地址:

http://group.ednchina.com/2549/